## NextGENe®

**Network License Renewal Guide** 

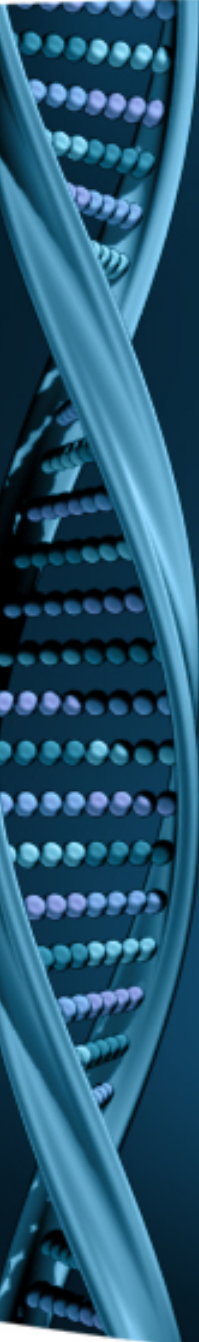

When NextGENe is run from a Client computer after the license has expired, the connection with server will fail and NextGENe will open with limited functionality.

Contact SoftGenetics at info@softgenetics.com to purchase an extension.

Once you have received confirmation of the renewal, completing the registration process renews NextGENe to full functionality.

| NextGENe                                                                                                    |                                      |                                                                          |
|----------------------------------------------------------------------------------------------------|--------------------------------------|--------------------------------------------------------------------------|
| <u>File Process</u> <u>T</u> ools <u>H</u> elp                                                                                                    |                                      |                                                                          |
| 📓 🖾 I C A 🛠 I 🕨 💙 😣                                                                                                    |                                      |                                                                          |
| NextGENe*                                                                                                    | e ogists                             |                                                                          |
| Connection to Server<br>Image: By Name: Watson   Image: By Address: 127 . 0 . 0 . 1   Server Port: 50000   Socket Type: Image: Composition                                      | jactga<br>jactga<br>gectga<br>gectga | Limited Functionality!<br>Software needs to be registered or configured. |
| Connection Status:                                                                                                    | gi ciga                              |                                                                          |
| Connection to Server(127.0.0.1) Failed !<br>Please confirm that Connection Settings are correct and that the SoftGene:<br>Your application may open with limited functionality. | Connect                              |                                                                          |
|                                                                                                    | Disconnect                           |                                                                          |
| ОК                                                                                                    | Cancel                               |                                                                          |

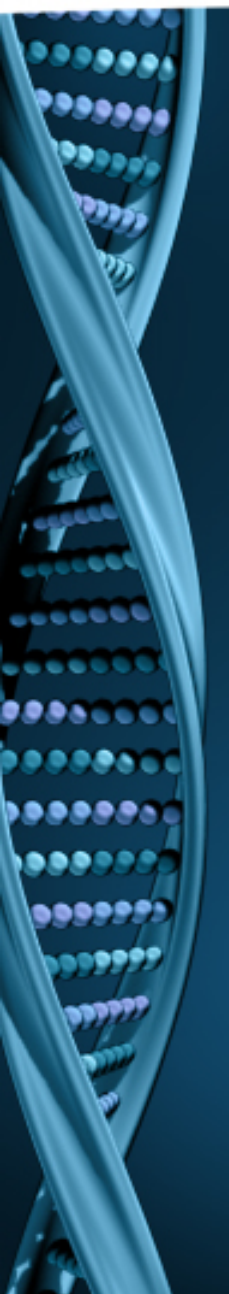

 Open the SoftGenetics License Server Manager that is running on Server Computer. You can open this service by right-clicking on the icon from icon tool tray and selecting "Show".

2. To view licensing information, click on "Licensing Information" from the View menu. When Valid Period is less than 1 day, the license is expired; license renewal and registration is required.

| ا 🖉          | license Server Manager                  |                |                   |                |               |                                          |                                                  |          |
|--------------|-----------------------------------------|----------------|-------------------|----------------|---------------|------------------------------------------|--------------------------------------------------|----------|
| <u>F</u> ile | <u>V</u> iew <u>O</u> peration <u>H</u> | elp            |                   |                |               |                                          |                                                  |          |
|              |                                         | Start/<br>Stop | (Continue         |                |               |                                          | HideDetail 🔺                                     |          |
| <b>—</b>     | Registered Products                     | #              | Product Name      | Max Number     | Current Numbe | er                                       |                                                  |          |
|              | NextGENe Viewer                         | 1              | NextGENe          | 2              | 0             |                                          |                                                  |          |
|              | Mutation Surveyor                       | 2              | NextGENe Viewer   | 8 (additional) | 0             |                                          |                                                  |          |
|              | GeneMarker HID                          | 3              | Mutation Surveyor | 2              | 0             |                                          |                                                  |          |
|              |                                         | 4              | GeneMarker HID    | 5              | 0             |                                          |                                                  |          |
|              |                                         | 5              | ChimerMarker      | 5              | 0             | 😫 Lic                                    | ense Information                                 | <b>X</b> |
|              |                                         |                |                   |                |               | You ha                                   | ve registered:                                   | *        |
|              |                                         |                |                   |                |               | Product<br>Valid pe<br>Max us<br>Current | :Name:NextGENe<br>eriod:0 days<br>er:2<br>user:0 |          |
| STA          | CEY: Running                            |                |                   |                |               |                                          |                                                  |          |
|              |                                         |                |                   |                |               |                                          |                                                  |          |
|              |                                         |                |                   |                |               |                                          |                                                  | Close    |

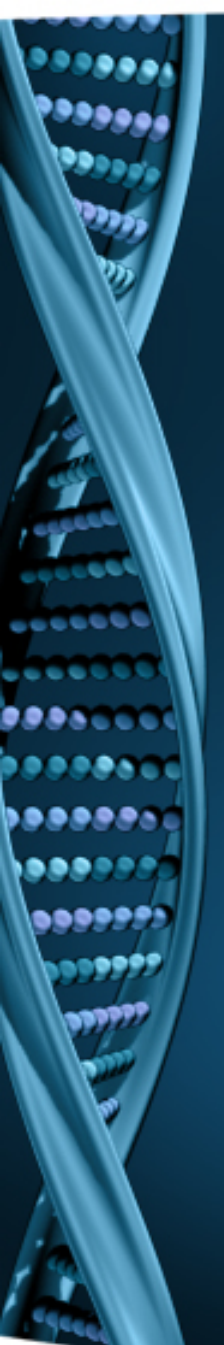

- 1. Register NextGENe by clicking on "Register" from Help menu.
- 2. Select "NextGENe" as the Product.

Input your Account, Password and Email and click Register.

- 1. Upon successful registration, you will be prompted to restart License Server Manager for the changes to take effect.
- 2. If unsuccessful, click on the Offline Registration tab.

| Segister Product                     |                                                                  |
|--------------------------------------|------------------------------------------------------------------|
| Register Product Name NextGENe       | ▼                                                                |
| Register Online Offline Registration |                                                                  |
| Request ID MUIUTXhFRFF3RVVReUV       | TzVRVVJDUkRS                                                     |
| Account                              |                                                                  |
| Password                             |                                                                  |
| Email                                |                                                                  |
|                                      |                                                                  |
| Remove License                       | Register Cancel                                                  |
|                                      | Message                                                          |
|                                      | The SoftGenetics License Server Manager needs to be restarted    |
|                                      | for changes to take affect. Please make sure that no clients are |
|                                      | connected before restarting.                                     |
|                                      | Restart Now Restart Later                                        |

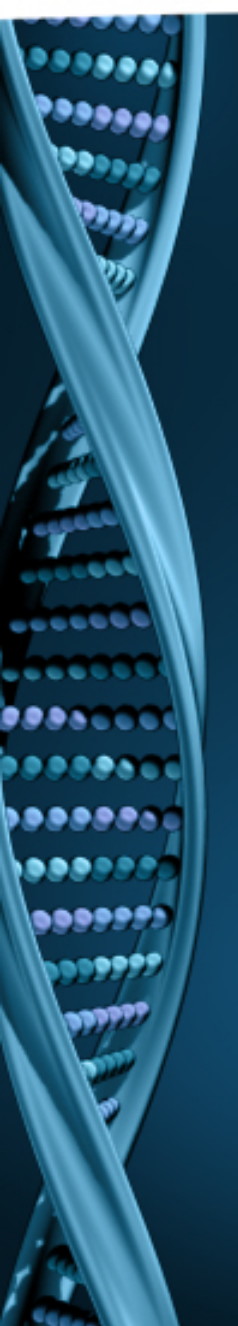

SoftGenetics

- 1. Email the request ID and your account credentials to tech\_support@softgenetics.com, and you will received your Registration ID.
- 2. Paste Registration ID into the Register ID field and click Register.
- 3. You will be prompted to restart License Server Manager for the changes to take effect.

| oftGenetics License Server                                                                                                    |                                                                              |
|----------------------------------------------------------------------------------------------------|------------------------------------------------------------------------------|
| Email the User ID, Account and Password to tech_support@<br>by clicking the Copy button then pasting into an email. Soft<br>send a reply email with the appropriate Registration ID.Paste<br>the Registration ID field.Click Register to complete the regis | Desoftgenetics.com<br>itGenetics will<br>e this ID into<br>stration process. |
|                                                                                                    | Register Product Name NextGENe                                               |
|                                                                                                    | Register Online Offline Registration                                         |
|                                                                                                    |                                                                              |
|                                                                                                    | Account YourAccount                                                          |
|                                                                                                    | Password YourPassword                                                        |
|                                                                                                    | Register ID net@YourRegistrationID 💼                                         |
|                                                                                                    |                                                                              |
|                                                                                                    | Register                                                                     |

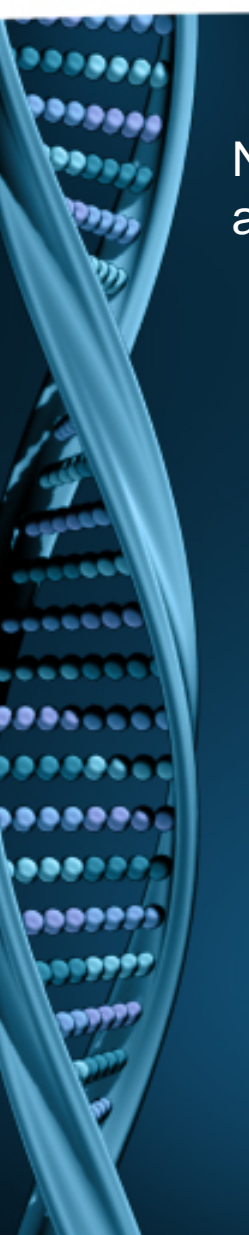

## NextGENe will now open with full functionality from all client computers.

U NextGENe Eile <u>P</u>rocess <u>T</u>ools <u>H</u>elp M □ C A 🛠 ► 🌂 😣

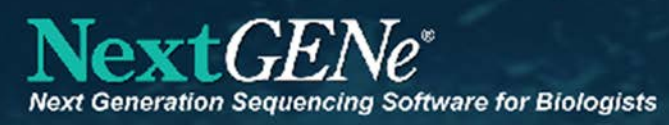

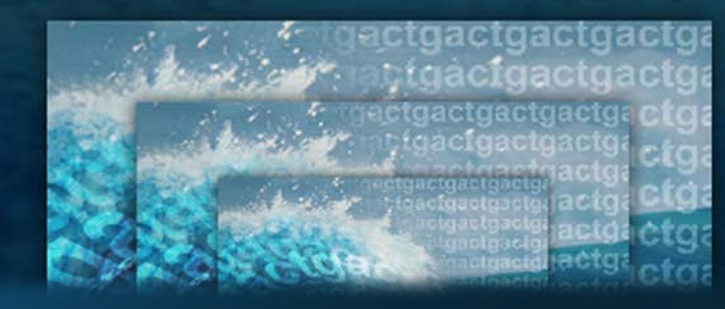